## レッスン予約システム 操作手順 (スマートフォン)

1. レッスン予約システムの登録

① NAS東大宮(新館)のLINEをお友達登録

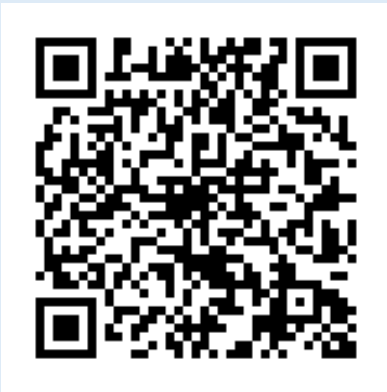

@404btmnj

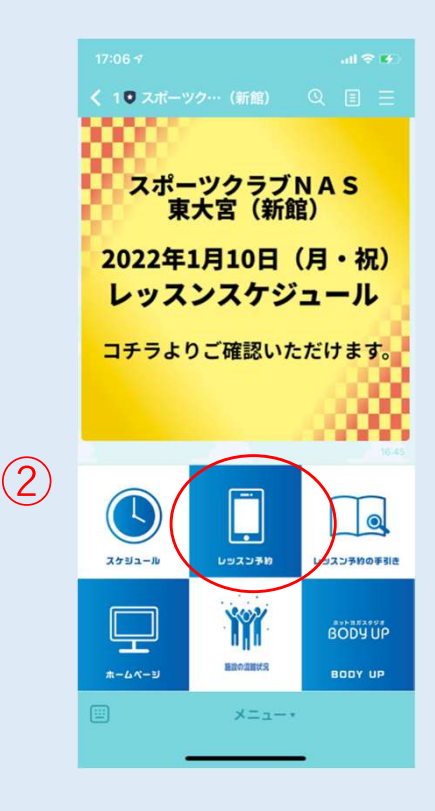

②レッスン予約を押す

## 2. 新規会員登録①

(1)

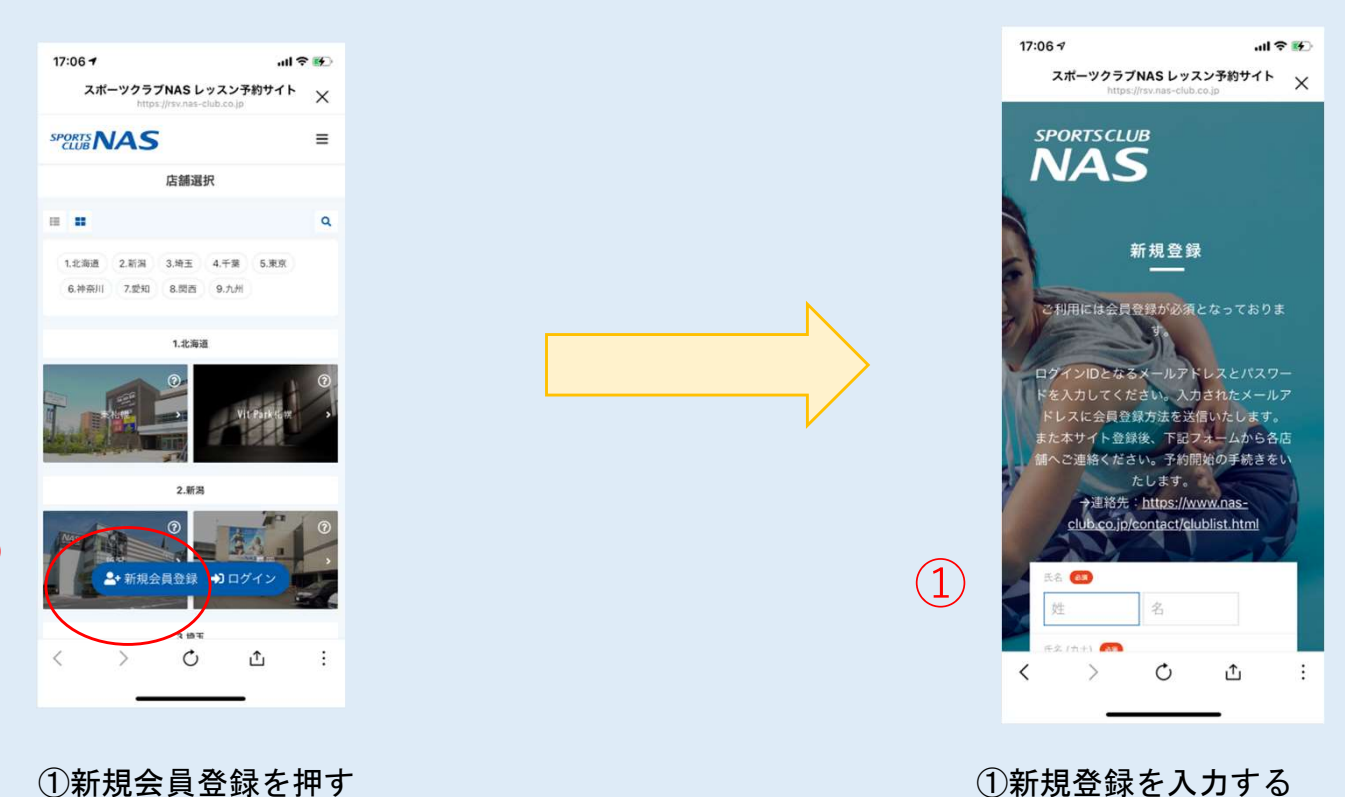

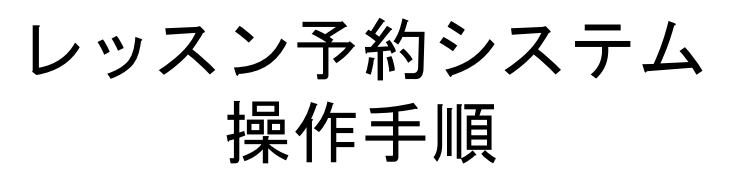

3. 新規会員登録(2)

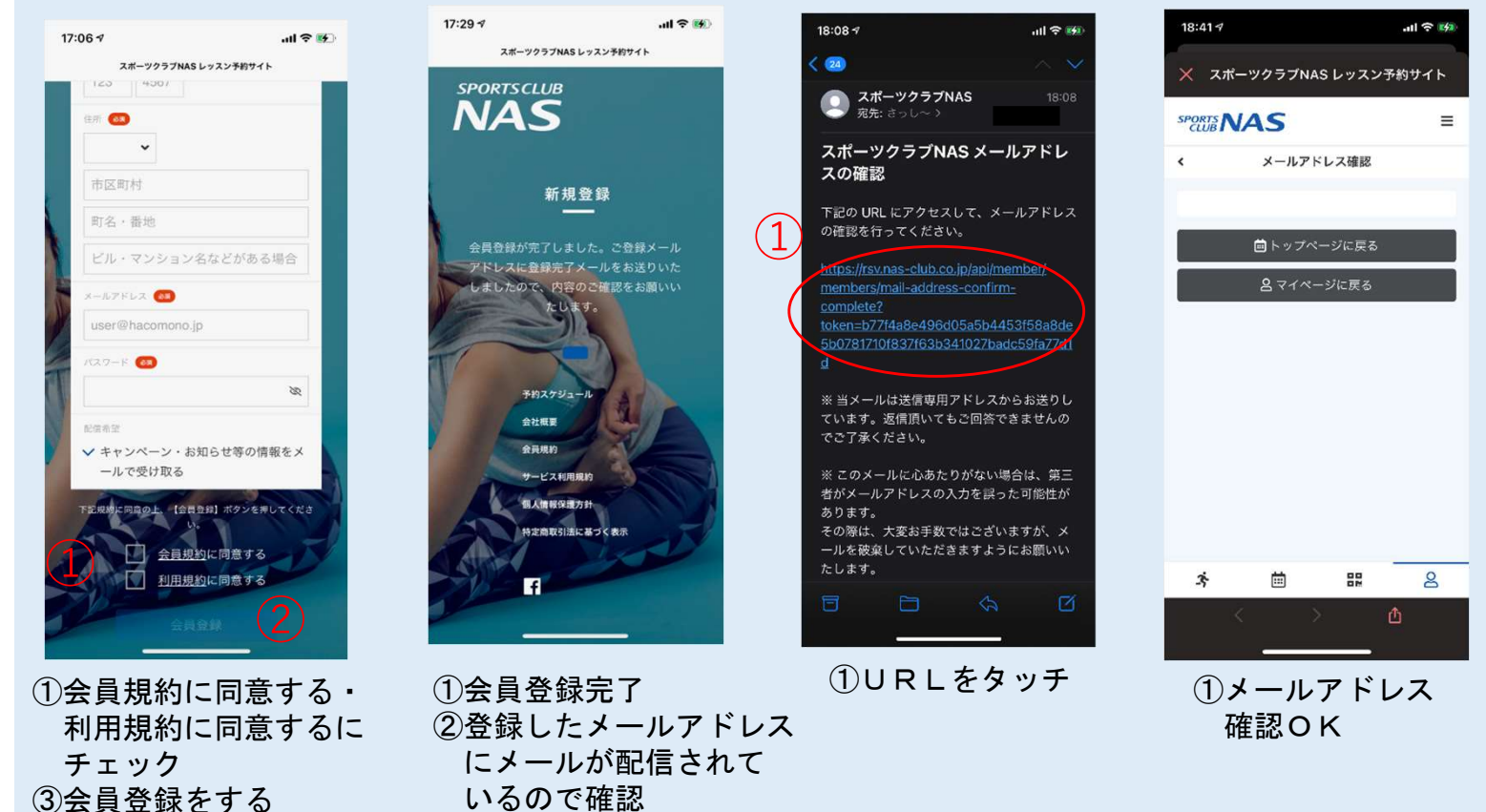

## 4. 予約サイト登録フォーム

①会員登録が終了した後
レッスン予約サイトプラン修正・新プラン登録フォームより必要事項を記入の上、確認ボタンを押す
<a href="https://bpjb.f.msgs.jp/webapp/form/24051">https://bpjb.f.msgs.jp/webapp/form/24051</a> bpjb 25/index.do

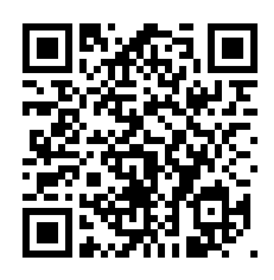

| all docomo 🗢    | 17:43                               | Ø 72% 🔳             |
|-----------------|-------------------------------------|---------------------|
| レッスン予約          | 的サイトプラン修正<br>https://bpjb.f.msgs.jp | ・ <sup>新プラ…</sup> × |
| SPORTS CLUB NAS |                                     |                     |
| レッスン予約          | サイトプラン修                             | 正・新プラ               |
| ン登録フォー          | Ц                                   |                     |
| 以下のフォーム         | に必要な項目をこ                            | ご入力のう               |
| え、確認をクリ         | リックしてください                           | N <sub>o</sub>      |
|                 |                                     |                     |
| お名前 💩 須         |                                     |                     |
| 姓:              | 名:                                  |                     |
|                 |                                     |                     |
| お名前 (カナ         | ) 必須                                |                     |
| 按:              | 矣 :                                 |                     |
| AL .            |                                     |                     |
|                 |                                     |                     |
|                 |                                     |                     |

C

1<sup>1</sup>1

>

<

:

①登録に時間がかかります。
緊急の場合は、NAS東大宮
(新館)へ連絡ください。